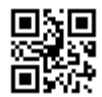

CA92344-4906-03

# Windows Server 2022 インストールオプションのご利用にあたって

このたびは、当社の製品をお買い上げいただきまして、誠にありがとうございます。 Windows Server 2022 インストールオプションのご利用にあたり、本紙をご覧になり、FUJITSU Server PRIMERGY を使用する準備を行ってください。

> 2024 年 3 月 富士通株式会社

### ご利用前にあたって

本紙記載の手順ではServerView Suite DVD(Tools)を使用します。予め、ご利用版数の留意事項をご確認ください。

<u>https://jp.fujitsu.com/platform/server/primergy/products/note/svsdvd/</u> ServerView Suite DVD(Tools) のソフトウェア留意事項

オプションカードとしてグラフィックスカードを搭載した構成の場合、標準搭載のVGAポートにディスプレイを接続 して開封作業を実施ください。

#### Windows の OS を開封する

記載の手順に従って開封してください。

手順9 開始までにシステムを再起動するようメッセージが表示されても、再起動は行わないでください。

- サーバの電源を入れます。そのまましばらくお待ちください。Windows のセットアップが起動します。
  「ライセンス条項」画面が表示されます。
- 2. ライセンス条項に承諾し、開封処理を開始します。
  - ▶ ライセンス条項をよく読んだうえで、「承諾する」をクリックします。
- 3. パスワードを設定します。
  - ▶ 「パスワード」と「パスワードの確認入力」に設定するパスワードを入力し、「完了」をクリックします。 「もう少しで完了します」と表示されます。
- 4. サーバにログオン/サインインし、「必ず実行してください!」画面を確認します。
  - ▶ 手順3 で設定したパスワードを入力してサインインします。「必ず実行してください!」画面が表示されます。
- 5. 内容を確認後、「ServerView Suite DVD 2」をサーバにセットして「OK」をクリックします。確認画面が表示 されます。

※本操作はサーバを安定運用するうえで重要な作業です。必ず実施してください。

インストール対象のツールを確認し、「OK」をクリックします。再起動の確認についてメッセージに従い操作を行います。各ツールのインストールが開始されます。
 ※ServerView Agentless Serviceに関する留意事項参照

- 7. インストールの完了メッセージが表示されたら、「OK」をクリックします。「開封作業完了」画面が表示されます。
- 8. DVD を取り出し、「OK」をクリックします。
- 9. システムを再起動します。
- 10. 手順3で設定したパスワードを入力してログオン/サインインし、初期設定を行います。
  - ▶ 「サーバー マネージャー」画面が表示されます。必要に応じて、各項目を設定します。

※インストールされた各ツールをご使用になる場合は、以下に公開されている各ツールのマニュアルをご覧く ださい。

https://www.fujitsu.com/jp/products/computing/servers/primergy/manual/

#### ServerView Agentless Service に関する留意事項

対象機種のServerView Agentless Serviceについて開封時にインストールされるよう変更になりました。変更前のインストールされない場合においては開封後に手動でServerView Agentless Serviceをインストールください。

▶ 対象機種:TX1310M5/TX1320M5/TX1330M5/RX1330M5

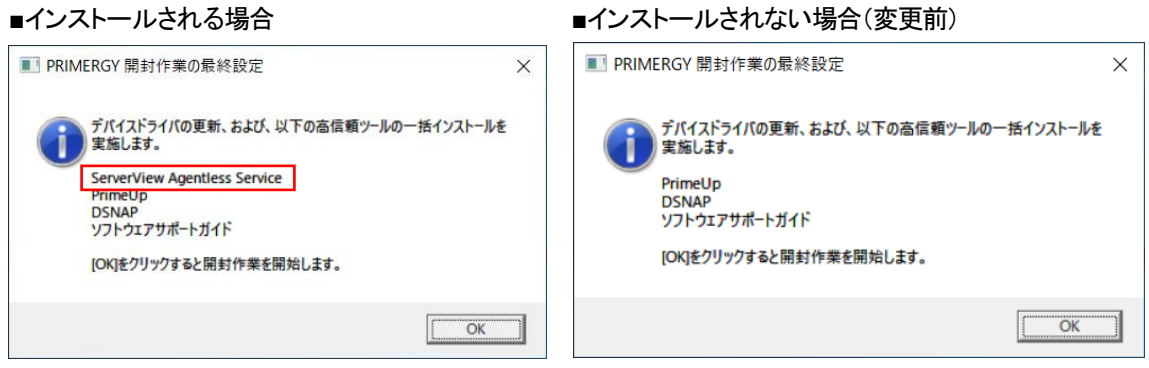

<sup>※</sup>手動でのインストールは不要です。

※手動でインストールする必要があります。

インストール手順はServerView Agentless Serviceのマニュアルをご参照ください。

- https://support.ts.fujitsu.com/?lng=jp
  - 次のようにメニューを選択します。[製品を選択する] [カテゴリから探す] [Software] -[ServerView] - [Operation] - [Agents, Agentless Service & Providers]
  - 2. 「選択してください」プルダウンよりWindows Server 2022を選択します。
  - 「ドキュメント」タブを選択します。
    タイトル ServerView Agentless Management Overview

# セキュリティチップに関する留意事項

対象機種のBIOSのデフォルト設定ではTPM SupportはDisabledになります。開封後にBIOS セットアップユーティリティよりTPM SupportをEnabledに変更ください。

▶ 対象機種: RX2530M6 / RX2530M7 / RX2540M6 / RX2540M7 / TX2550M7

設定手順は各機種のBIOS セットアップユーティリティをご参照ください。

- https://support.ts.fujitsu.com/?lng=jp
  - 次のようにメニューを選択します。[製品を選択する] [カテゴリから探す] [Fujitsu Server PRIMERGY] - [PRIMERGY XXxxx] - [PRIMERGY XXxxxx Mx] ※XXxxxxはご利用の機種を選択ください。
  - 2. 「選択してください」プルダウンよりWindows Server 2022を選択します。
  - 「ドキュメント」タブを選択し、「+ システムボード」を選択します。
    タイトル Dxxxx BIOS Setup Utility für FUJITSU Server PRIMERGY RXxxxx Mx

### 「Windows の OS を開封する」のリカバリー

「必ず実行してください!」画面は初回ログオン時にのみ出力されます。開封に失敗または初回ログオン時に開封出来なかった場合は、以下の手順で再度開封作業を実施ください。

- 1. 管理者権限でコマンドプロンプトを開き、以下のコマンドを実行し、そのまましばらくお待ちください。
  - C:¥FJUTY¥DEVTMP¥runpug.bat
  - 正常に開封作業が完了している環境では本ファイルはありません。
- 2. 「必ず実行してください!」画面が出力されますので、「WindowsのOSを開封する」の手順5以降を実施く ださい。

# プレインストール環境を復元する

記載の手順に従って環境を復元してください。環境の復元にはServerView Installation Managerを使用します。

- 1. ServerView Installation Manager でWindows Server 2022の新規インストールを行います。
  - ServerView Installation Manager は、「ServerView Suite DVD 1」から起動します。

[Windows Server 2022 Hyper-V設定製品の場合]

- 2. Hyper-Vの役割を追加します。
  - OS のインストールが完了したら、サーバーマネージャーを起動し、クイックスタートの [役割と機能の 追加] をクリックします。[サーバの役割の選択] より [Hyper-V] を追加します。
     ※[管理ツールを含める(存在する場合)] のチェックは外さないでください。

-以上-